## Acredito ter descoberto um erro no sistema, como procedo?

## Resposta

Caro usuário, na eventualidade de um erro de sistema, quanto mais dados técnicos tivermos mais rápido será a resposta do TCE-PB para corrigi-lo. Portanto, para enviar informações sobre erros, favor proceder conforme a descrição abaixo:

Envie um email com o diagnóstico do sistema seguindo estes passos:

1. Em seu computador, digite a "tecla Windows" mais a "tecla R", conforme a figura abaixo:

| clique para ampliar)                       |                                                   |                                |                         |
|--------------------------------------------|---------------------------------------------------|--------------------------------|-------------------------|
| Esc F1 F2 F3 F4 F5 F6 F7 F8 F9 F10 F11 F12 | Print<br>Screen<br>SysRq Lock Pause<br>Break      | Num C<br>Lock L                | Caps Scroll<br>ock Lock |
|                                            | Insert Home Page<br>Up<br>Delete End Page<br>Down | Num<br>Lock /<br>7 8<br>Home † | · ·                     |
|                                            |                                                   | <b>4</b><br>← <b>5</b>         |                         |
| Shift Z X C V B N M < > ? Shift<br>↔       |                                                   | 1<br>End 2<br>↓                | 3<br>PgDn<br>Enter      |
| Ctri At Ctri                               | -                                                 | 0<br>Ins                       | Del                     |

2. Digite a palavra "cmd" seguido da "tecla ENTER". Surgirá uma tela similar à esta:

| (clique para ampliar)                                                   |                                    |       |
|-------------------------------------------------------------------------|------------------------------------|-------|
| 62                                                                      | C:\Windows\system32\cmd.exe        | - 🗆 🛛 |
| Microsoft Windows [versão 6.3.960<br>(c) 2013 Microsoft Corporation. To | 0]<br>odos os direitos reservados. | ^     |
| C:\Users\rlourenco>                                                     |                                    |       |
|                                                                         |                                    |       |
|                                                                         |                                    |       |
|                                                                         |                                    |       |
|                                                                         |                                    |       |
|                                                                         |                                    |       |
|                                                                         |                                    |       |
|                                                                         |                                    |       |
|                                                                         |                                    |       |
|                                                                         |                                    |       |
|                                                                         |                                    |       |
|                                                                         |                                    |       |
|                                                                         |                                    | *     |
| <                                                                       |                                    | ×     |

 Digite a seguinte linha de texto: msinfo32 /report %USERPROFILE%Idiagnostico.txt seguido da "tecla ENTER". A tela agora ficará assim:

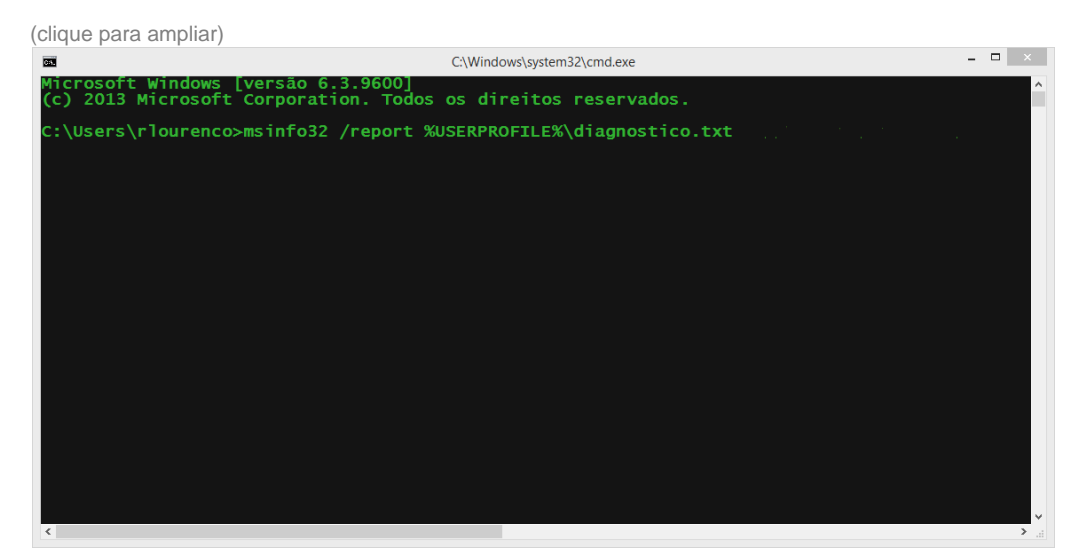

- 4. Espere o sistema terminar de gerar o relatório de diagnóstico
- 5. No seu navegador de internet, aperte a tecla F12 na página em que houve o erro.

| E                    |                            |                        |                                         |                                                               |                    |                   |                   |                                     |      | idado 🗸 🤌 ?      |
|----------------------|----------------------------|------------------------|-----------------------------------------|---------------------------------------------------------------|--------------------|-------------------|-------------------|-------------------------------------|------|------------------|
| Listagem de <b>O</b> | bras                       |                        |                                         |                                                               |                    |                   |                   |                                     |      | Filtrar Consulta |
| Município            | <ul> <li>Número</li> </ul> | Código do Compl        | Descrição do Complexo ~                 | Descrição da Obra                                             | Data de Início 🛛 🕹 | Previsão de Concl | Valor da Obra 🛛 👻 | Situação da Obra 🗸 🗸                | Ação | ~ =              |
| Agular               | 00022016                   | 37                     | CONTINUIDADE DA CONSTRUÇÃO D            | CONTINUIDADE DA CONSTRUÇÃO DE UM CAMPO DE FUT                 | 15/07/2016         | 01/11/2016        | R\$ 314.987,52    | Em Execução Normal (Dentro do Crono | ۲    | ^                |
| Solânea              | 00022016                   | 45                     | AMPLIAÇÃO DA ESCOLA PADRE IBIAP         | AMPLIAÇÃO DA ESCOLA PADRE IBIAPINA - SANTA FÉ - SO            | 09/09/2016         | 24/05/2017        | R\$ 139.158,49    | Em Execução Normal (Dentro do Crono | ۲    |                  |
| Tenório              | 00272016                   | 59                     | Sistema de Abastecimento de água Serra  | Implantação de um Sistema coletivo de captação, armazename    | 25/05/2016         | 25/11/2016        | R\$ 127.168,84    | Em Execução Normal (Dentro do Crono | ۲    |                  |
| Sossègo              | 00012016                   | 76                     | IMPLANTAÇÃO DE 03 (TRÊS) SISTEMA        | IMPLANTAÇÃO DE 03 (TRÊS) SISTEMAS COLETIVOS DE CAP            | 26/05/2016         | 26/11/2016        | R\$ 371.896,28    | Em Execução Normal (Dentro do Crono | ۲    |                  |
| Rio Tinto            | 00022016                   | 125                    | Implantação de 3 sistemas de abastecim  | Contratação de Empresa Especializada em construção civil, par | 11/07/2016         | 11/07/2017        | R\$ 253.167,98    | Em Execução Normal (Dentro do Crono | ۲    |                  |
| Guarabira            | 00282016                   | 149                    | Implantação de Sistema de Abastecimen   | Implantação de Sistema de Abastecimento D'Água e Poços com    | 09/03/2015         | 27/09/2016        | R\$ 372.342,55    | Em Execução Normal (Dentro do Crono | ۲    |                  |
| João Pessoa          | 04102014                   | 158                    | Calçadas nas Ruas Eliseu César e Maciel | Reforma e Recuperação das Calçadas nas Ruas Eliseu César e    | 12/08/2016         | 07/02/2017        | R\$ 705.271,31    | Em Execução Normal (Dentro do Crono | ۲    |                  |
| Mataraca             | 10012016                   | 174                    | Ubs Novo Horizonte                      | Reforma da Ubs Conjunto Novo Horizonte                        | 05/08/2016         | 05/12/2016        | R\$ 68.302,14     | Em Execução Normal (Dentro do Crono | ۲    |                  |
| Cacimbas             | 00282016                   | 182                    | PAVIMENTAÇÃO EM PARALELEPIPED           | PAVIMENTAÇÃO EM PARALELEPIPEDO DA LADEIRA SITIO J             | 08/01/2016         | 31/12/2016        | R\$ 24.208,30     | Em Execução Normal (Dentro do Crono | ۲    |                  |
| João Pessoa          | 04532016                   | 196                    | Restauração do antigo Conventinho - Ca  | Execução da Restauração do Antigo Conventinho - Casa de Art   | 05/09/2016         | 31/08/2017        | R\$ 2.892.987,40  | Em Execução Normal (Dentro do Crono | ۲    |                  |
| João Pessoa          | 04522016                   | 207                    | Conclusão da Unidade de Pronto Atendi   | Conclusão da Unidade de Pronto Atendimento de Cruz das Ar     | 22/08/2016         | 19/04/2017        | R\$ 1.248.176,73  | Em Execução Normal (Dentro do Crono | ۲    |                  |
| Pombal               | 00072016                   | 210                    | Poço amazonas                           | Obra de construção de sistema de abastecimento de água-capt   | 12/10/2015         | 11/11/2016        | R\$ 37.973,86     | Em Execução Normal (Dentro do Crono | ۲    |                  |
| 4 4 1                | \$ /1134 ►                 | ► 25 Vitens            | s por página                            |                                                               |                    |                   |                   |                                     | 1:25 | de 28339 itens   |
| 🗘 Inspector 🔲        | Console 🕞 Debi             | ugger {} Style Editor  | C Performance D Memory 🗁 Networ         | k l                                                           |                    |                   |                   | 8*                                  | E 8  | \$ O @ >         |
|                      |                            | ● Logging ♥ ● Server ♥ |                                         |                                                               |                    |                   |                   | ¥ Ri                                |      |                  |
|                      |                            |                        |                                         |                                                               |                    |                   |                   |                                     |      |                  |
| OropdownControlle    |                            | ated. Use UibOropdow   |                                         |                                                               |                    |                   |                   |                                     |      |                  |
|                      |                            |                        |                                         |                                                               |                    |                   |                   |                                     |      |                  |
|                      |                            |                        |                                         |                                                               |                    |                   |                   |                                     |      |                  |
|                      |                            |                        |                                         |                                                               |                    |                   |                   |                                     |      |                  |
|                      |                            |                        |                                         |                                                               |                    |                   |                   |                                     |      |                  |
|                      |                            |                        | ad.                                     |                                                               |                    |                   |                   |                                     |      |                  |
|                      |                            |                        |                                         |                                                               |                    |                   |                   |                                     |      |                  |
|                      |                            |                        |                                         |                                                               |                    |                   |                   |                                     |      |                  |
|                      |                            |                        |                                         |                                                               |                    |                   |                   |                                     |      |                  |
|                      |                            |                        |                                         |                                                               |                    |                   |                   |                                     |      |                  |
|                      |                            |                        |                                         |                                                               |                    |                   |                   |                                     |      |                  |

- 6. Clique na aba "Console" e copie todo o texto do conteúdo. Perceba que pode haver barra de rolagem e mais texto abaixo.
- 7. Cole o conteúdo textual dentro do corpo do email do passo seguinte.
- 8. Em seguida, envie um email para suportegeopb@tce.pb.gov.br com os seguintes dados:
  - Nome do Jurisdicionado
  - Descrição do problema. O que estava tentando fazer? O que ocorreu?
  - Outros detalhes necessários, tais como número da obra, do contrato etc.
  - Qual o browser (navegador) sendo utilizado (Internet Explorer, Firefox, Google Chrome etc)
  - Anexe o arquivo "diagnostico.txt" gerado no procedimento acima. Ele deverá estar na pasta "C: Usuáriosl<nome-do-seu-usuario-no-windows>"
  - Caso necessário, anexe também imagem(ns) da(s) página(s) do navegador onde ocorreu(ram) o(s) erro (s). Para mais detalhes de como criar um "print da tela", favor visitar esta página: http://windows.microsoft.com/pt-br/windows/take-screen-capture-print-screen#take-screen-capture-printscreen=windows-8